- เข้าที่หน้าเว็บไซต์อินทราเน็ต (<u>http://intranet.py.mahidol</u>) คลิกที่ **"ระบบประเมินสมรรถนะ** บุคลากร แบบ 360 องศา" ดังรูปที่ 1

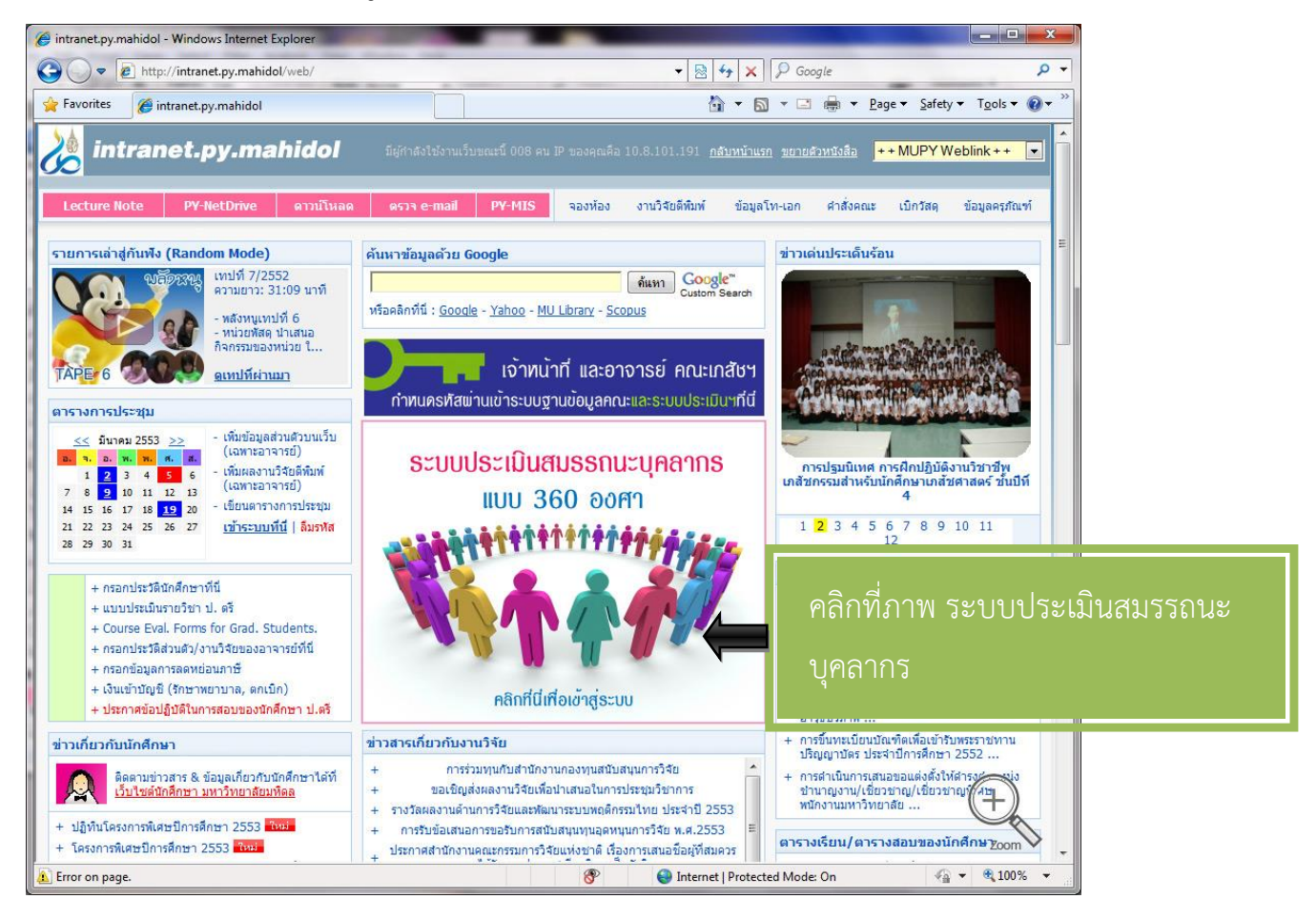

รูปที่ 1

- เข้าสู่หน้าจอ แบบประเมินสมรรถนะ แบบ 360 องศา กรอก User name และรหัสผ่าน ดังรูปที่ 2 แล้วคลิก Login

| () แบบประเมินสมรร | ถณะ (Competen                                                                     | cy) ແบบ 360 a                          | rine c                                 |
|-------------------|-----------------------------------------------------------------------------------|----------------------------------------|----------------------------------------|
| _                 | เข้าประเมินสมรรถนะเพื่อนร่วมงาน โปรด<br>กรอก username และ password โพ้ถูก<br>ต้อง | User name<br>strainu<br>•••••<br>LOGIN | กรอก User name<br>และ รหัสผ่าน ของท่าน |

- เลือกผู้ที่ท่านต้องการประเมิน ดังรูปที่ 3

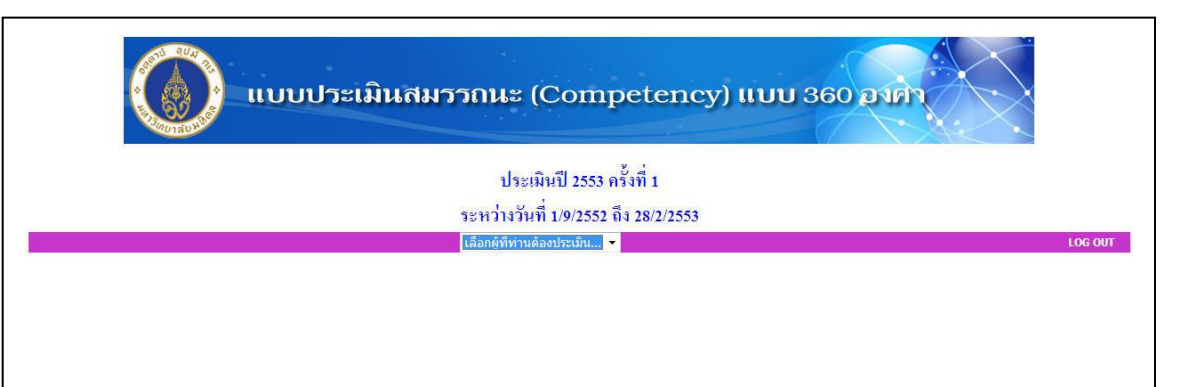

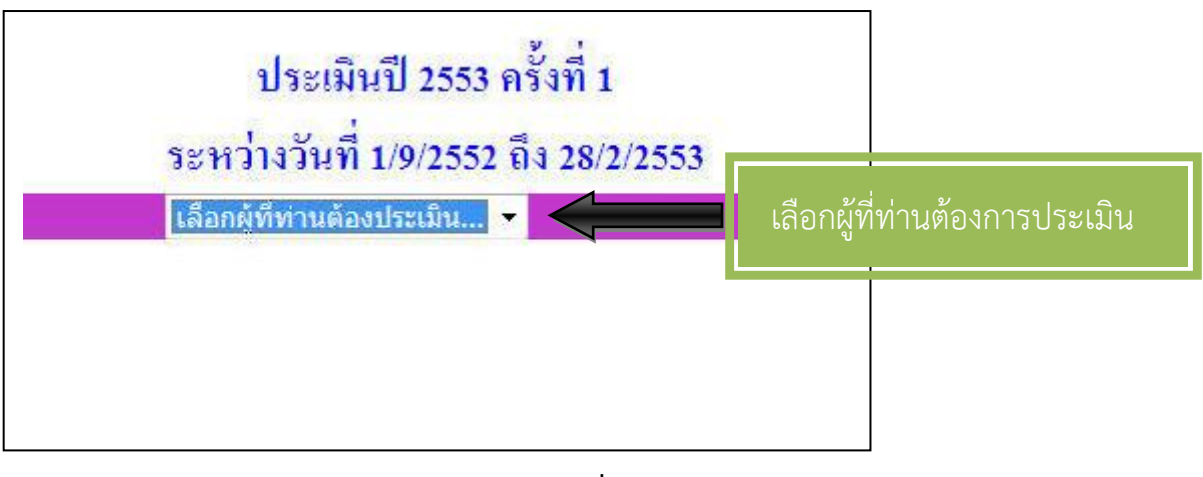

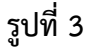

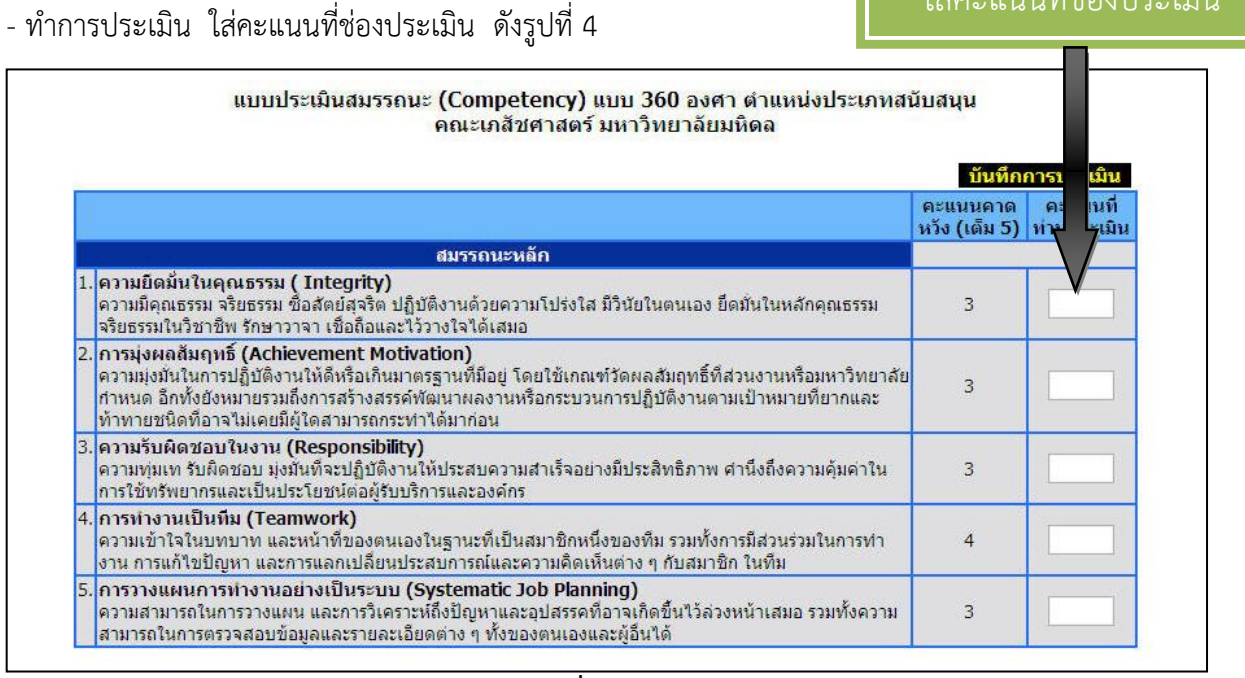

- ใส่คะแนนประเมินจนครบ คลิกบันทึกการประเมิน ดังรูปที่ 5

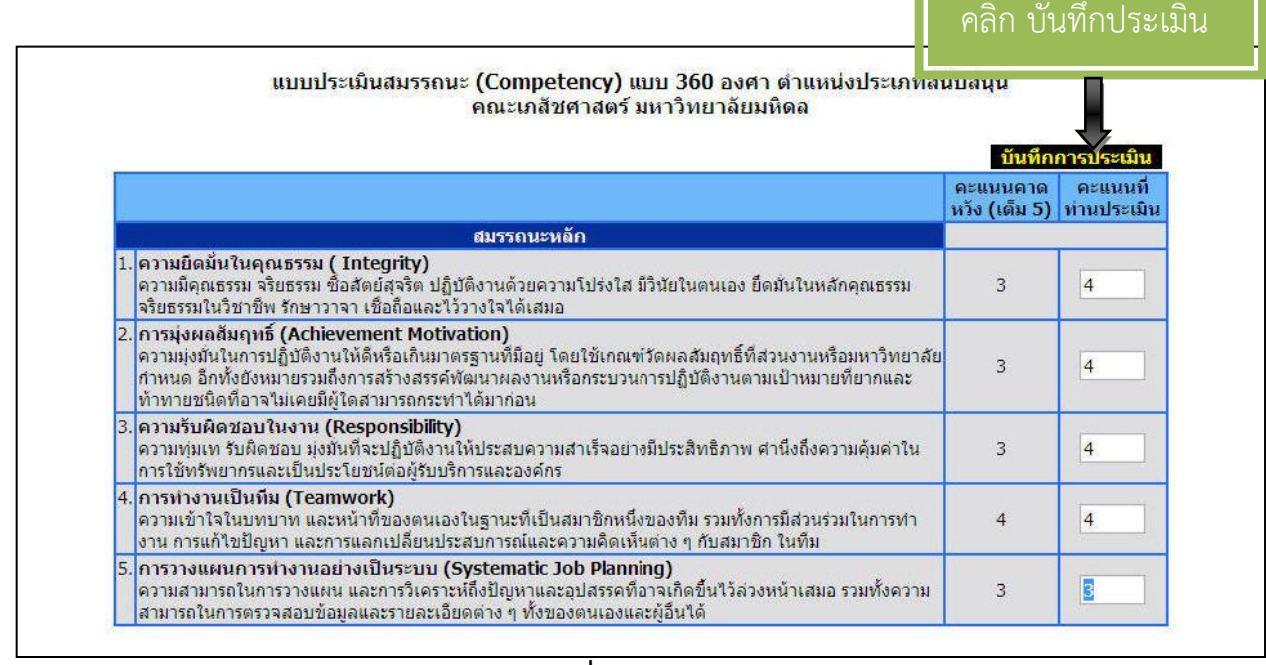

รูปที่ 5

 - เมื่อคลิกบันทึกการประเมินแล้ว จะมี message box ให้ยืนยัน หากแน่ใจที่จะบันทึกคะแนนที่ ท่านประเมิน แล้วคลิก OK ดังรูปที่ 6

|    | Windows Internet Explorer                                                                                                    | ี คะแนนคาด<br>หวัง (เต็ม 5) | คะแนนที่<br>ท่านประเมิน |
|----|----------------------------------------------------------------------------------------------------|-----------------------------|-------------------------|
| 1. | ความยึดมั่นในคุณธรรม (Integrity)<br>ความมีคุณธรรม จริยธรรม ชื่อสัตย์สุจริด ป<br>จริยธรรมในวิชาชิพ รักษาวาจา เชื่อถือและ                                                                                                    | 3                           | 4                       |
| 2. | การมุ่งผลสัมฤทธิ์ (Achievement Mot<br>ความมุ่งมั่นในการปฏิบัติงานให้ดีหรือเกินมา <del>ตรฐานตมอยู เตอเอเกณฑรตพลสมอุทธตลรนงานตรอม</del> ศาวิทยาลัย<br>กำหนด อีกทั้งยังหมายรวมถึงการสร้างสรรค์พัฒนาผลงานหรือกระบวนการปฏิบัติงานตามเป้าหมายที่ยากและ<br>ท้าทายชนิดที่อาจไม่เดยมีผู้ใดสามารถกระทำได้มาก่อน | 3                           | 4                       |
| 3. | ความรับผิดชอบในงาน (Responsibility)<br>ความทุ่มเท รับผิดชอบ มุ่งมันที่จะปฏิบัติงานให้ประสบความสำเร็จอย่างมีประสิทธิภาพ ศำนึงถึงความคุ้มค่าใน<br>การใช้ทรัพยากรและเป็นประโยชน์ต่อผู้รับบริการและองค์กร                                                                                                 |                             | 4                       |
| 4. | การทำงานเป็นทีม (Teamwork)<br>ดวามเข้าใจในบทบาท และหน้าที่ของตนเองในฐานะที่เป็นสมาชิกหนึ่งของทีม รวมทั้งการมีส่วนร่วมในการทำ<br>งาน การแก้ใขปัญหา และการแลกเปลี่ยนประสบการถ์และความคิดเห็นต่าง ๆ กับสมาชิก ในทีม                                                                                      |                             | 4                       |
| 5. | การวางแผนการทำงานอย่างเป็นระบบ (Systematic Job Planning)<br>ความสามารถในการวางแผน และการวิเคราะห์ถึงปัญหาและอุปสรรคที่อาจเกิดขึ้นไว้ล่วงหน้าเสมอ รวมทั้งความ<br>สามารถในการตราจสามข้ามอมเอะรายอาเรียงก่าง ค.ชั่งของคนเอมตะทั่วีเป็ล้                                                                  | 3                           | 3                       |

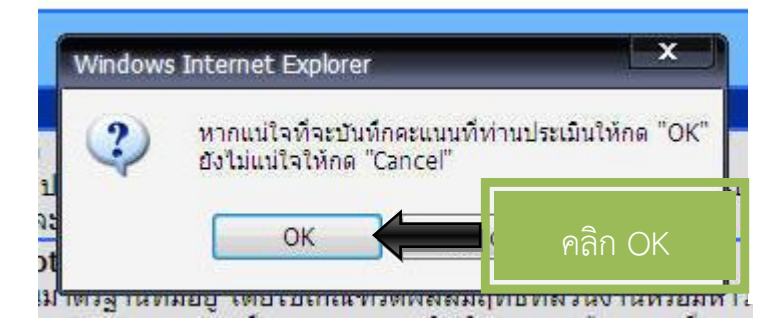

| Window   | s Internet Explorer        |     |
|----------|----------------------------|-----|
| <u>.</u> | ขอบคุณครับที่สละเวลามาประเ | มิน |
|          | ОК                         |     |

 - แล้วทำการเลือกชื่อประเมินคนถัดไป ทำตามขั้นตอนข้างต้น แล้วประเมินให้แล้วเสร็จทุกคน ที่มี ชื่อปรากฏ

| ประเมินปี 2553 ครั้งที่ 1                      |  |
|------------------------------------------------|--|
| ระหว่างวันที่ 1/9/2552 ถึง 28/2/2553           |  |
| เลือกผู้ที <mark>่ท่านต้องประเมิน ▼</mark>     |  |
| เลือกผู้ที่ท่านต้องประเมิน<br>นรินทร์ ศึกษานอก |  |
| ณฬกใส ดำเกิงฤทธิ์                              |  |

- เมื่อประเมินจนครบ จะปรากฏหน้าจอว่า **"ท่านประเมินครบหมดแล้ว"** ดังรูปที่ 7

| ประเมินปี 2553 ครั้งที่ 1            |  |
|--------------------------------------|--|
| ระหว่างวันที่ 1/9/2552 ถึง 28/2/2553 |  |
| เลือกผู้ที่ท่านต้องประเมิน →         |  |
| เลือกผู้ที่ท่านต้องประเมิน           |  |
| ท่านประเมินครบหมดแล้ว                |  |

รูปที่ 7